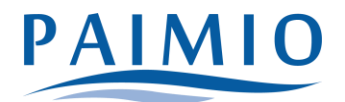

## Hakemus täydentävään varhaiskasvatukseen

- 1. Kirjaudu Wilman selainversioon omilla tunnuksillasi. Mobiilisovelluksessa hakemuksen täyttäminen ei ole mahdollista. Jos sinulla ei ole vielä Wilma-tunnuksia, ks. ohje Wilma-tunnusten luominen.
- 2. Valitse oikeasta yläkulmasta sen lapsen Wilma-näkymä, jolle haluat hakemuksen tehdä.
- 3. Klikkaa ylävalikosta "Hakemukset ja päätökset".

| Wilma | Viestit | Kokeet | Tuki | Lomakkeet | Hakemukset ja päätökset | Tulosteet | Kyselyt | Tiedotteet | •••• |  |
|-------|---------|--------|------|-----------|-------------------------|-----------|---------|------------|------|--|
|       |         |        |      | -         | 7                       |           |         |            |      |  |

4. Klikkaa avautuvan näkymän oikeasta yläkulmasta "Tee uusi hakemus".

| Wilma                                                 | Viestit     | Kokeet        | Tuki | Lomakkeet | Hakemukset ja p | jäätökset | Tulosteet | Kyselyt | Tiedotteet |       |         |       | b ()  | Terhi Testilä<br>Ala-Vistan päiväkoti |
|-------------------------------------------------------|-------------|---------------|------|-----------|-----------------|-----------|-----------|---------|------------|-------|---------|-------|-------|---------------------------------------|
| Oma etusivu                                           | > Hakemukse | t ja päätökse |      |           |                 |           |           |         |            |       |         |       |       |                                       |
|                                                       |             |               |      |           |                 |           |           |         |            |       |         |       |       |                                       |
| Kaikki Avoimet hakemukset Kaikki hakemukset Päätökset |             |               |      |           |                 |           |           |         |            |       |         |       |       |                                       |
| La                                                    | ipsi 🌣      | Hakem         | us 🌣 | На        | akemuspvm 🌣     | Julkinen  | Pää       | tös 🌣   | Päät       | öspvm | Alkamis | pvm 🌣 | Päätt | /mispvm 🌣                             |
| 1                                                     | Kaikki      | Kaikki        |      | ŀ         | Kaikki          | Kaikki    | Kai       | kki     | Kaik       | ki    | Kaikki  |       | Kaikk |                                       |

4. Valitse "Hakemus täydentävään varhaiskasvatukseen"

| stit       | Kokeet                    | Tuki  | Tuloste  | et Kyselyt               | Tiedotteet     | Ryhmien henkilökunta                     | •••• |                                     | £                              | (       | Kiira Kokeilu<br>Ala-Vistan päiväkoti |  |  |  |
|------------|---------------------------|-------|----------|--------------------------|----------------|------------------------------------------|------|-------------------------------------|--------------------------------|---------|---------------------------------------|--|--|--|
|            |                           |       |          |                          |                |                                          |      |                                     |                                |         |                                       |  |  |  |
|            |                           |       |          |                          |                |                                          |      |                                     |                                |         |                                       |  |  |  |
| emukse     | et Päät                   | ökset |          |                          |                |                                          |      |                                     |                                |         | Tee uusi hakemus                      |  |  |  |
|            |                           |       |          |                          |                |                                          |      |                                     | Hakemus koulukuljetukseen      |         |                                       |  |  |  |
|            | Hakemuspvm 🌣 🦷 Julkinen 🗘 |       | Päätös 🌣 | Päätös 🌣 🤅 Päätöspvrit 🗸 |                | Hakemus täydentävään varhaiskasvatukseen |      |                                     |                                |         |                                       |  |  |  |
|            | Kaikki Kaikki             |       |          | Kaikki                   | Kaikki         | Kaikki Kaikki                            |      |                                     | Ilmoittautuminen esiopetukseen |         |                                       |  |  |  |
| 11.06.2021 |                           |       |          |                          | Varhaiskasvatu | uspäätös 11.06.2021                      |      | Palvelutarpeen ja sij<br>lomake     | oitukser                       | n muuto | okset, huoltajan                      |  |  |  |
|            |                           |       |          |                          |                |                                          |      | Varhaiskasvatuspaikan irtisanominen |                                |         |                                       |  |  |  |
|            |                           |       |          |                          |                |                                          |      |                                     |                                |         |                                       |  |  |  |

5. Täytä avautuvalle lomakkeelle tarvittavat tiedot ja klikkaa "Tallenna tiedot."